# Guía de Schoology para los padres de Spring Lake Park **Schools**

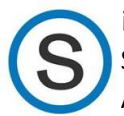

¡Bienvenido a Schoology! Esta guía ayudará a los padres y tutores a entender qué es Schoology y cómo usarlo. Puede obtener más información en el sitio web del Centro de Ayuda de Schoology en support.schoology.com

### ¿Qué es Schoology?

Schoology es un sistema de gestión de aprendizaje en línea que lo ayuda a mantenerse informado sobre las clases, tareas y calificaciones de su estudiante. Puede usar Schoology para:

- Ver los cursos y grupos de su hijo
- Ver las tareas próximas, actuales y atrasadas de su hijo, así como calificaciones y comentarios
- Monitorear anuncios de cursos y de la escuela

### Cómo acceder a Schoology

- Vaya a https://schoology.springlakeparkschools.org
- Use el nombre de usuario y la contraseña que recibió de Spring Lake Park Schools
- Si no tiene su nombre de usuario y contraseña, comuníquese con Soporte Técnico de Spring Lake Park en techsupport@district16.org

### Uso de su cuenta de padre/tutor de Schoology

|  | 5 TOOLS | Q |  |  | ⊠ <sup>8</sup> | ر <mark>2</mark> | 🔵 J Nei |
|--|---------|---|--|--|----------------|------------------|---------|
|--|---------|---|--|--|----------------|------------------|---------|

Para ver la actividad de su hijo

🗶 Haga clic en la flecha del menú desplegable en la esquina superior derecha de su cuenta junto a su nombre. Seleccione el nombre de su hijo para ver la actividad de la cuenta.

### Página de inicio

Tanto los padres como los estudiantes tienen páginas de inicio separadas. Al igual que Facebook, la página de inicio es el primer lugar en el que un usuario ingresa en Schoology. Aquí verá todos los eventos, actividades o actualizaciones que hayan tenido lugar

### Cursos

Aquí encontrará listados todos los cursos académicos de su hijo. Haga clic en un curso para ver más información, detalles o tareas.

## Grupos

Los grupos se usan principalmente para información, actividades o intereses especiales. Por ejemplo, su hijo podría pertenecer a un equipo deportivo que tiene un Grupo de Schoology. Los grupos no dan calificaciones.

Nota: Los tutores solo pueden ver la cuenta, los Cursos y los Grupos de Schoology de su propio estudiante. No pueden unirse a otros Cursos o Grupos, ni publicar comentarios, ni ver la información de otro estudiante.

### Cómo navegar por las cuentas de estudiante de Schoology:

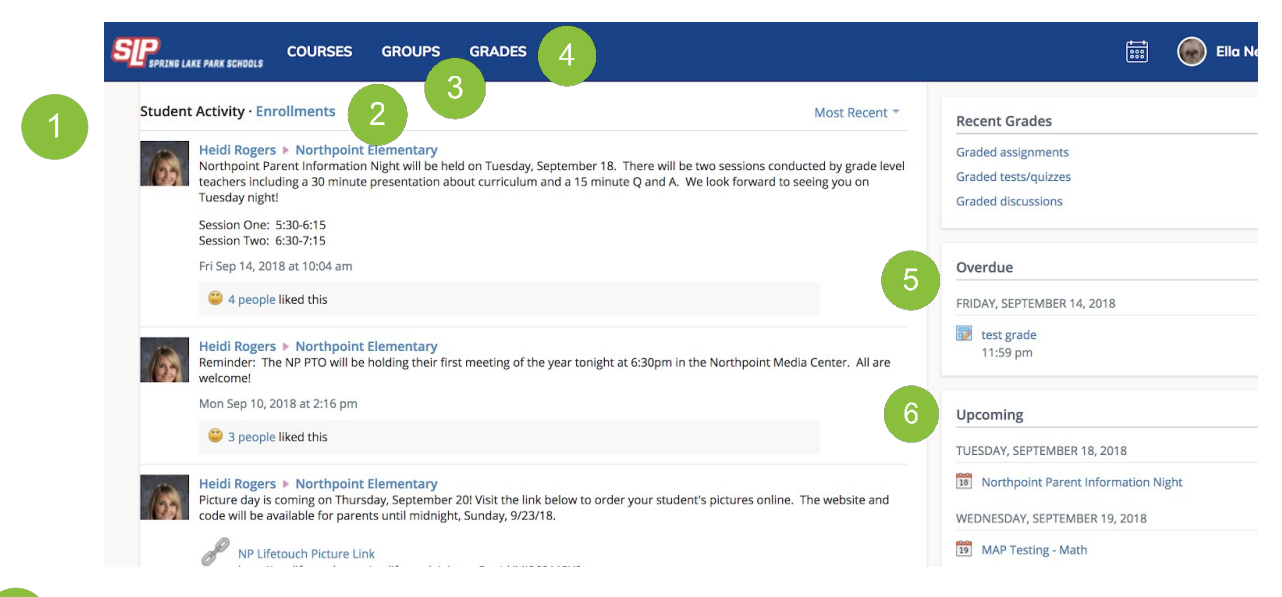

1

Al elegir el nombre de su hijo de la esquina superior derecha, puede ver rápidamente información específica acerca de la actividad de su estudiante en Schoology:

Haga clic en **Enrollments (Inscripciones)** para ver una descripción general de los cursos y calificaciones de su hijo. Haga clic en **Student Activity (Actividad del estudiante)** para ver notificaciones sobre calificaciones de tareas individuales y actualizaciones. Hacer clic en el **logotipo de SLP** en la esquina superior izquierda le devolverá a esta pantalla.

Seleccione **Enrollments (Inscripciones)** en la columna central para ver una lista de los cursos actuales de su hijo, junto con su calificación global. Haga clic en un curso individual para ver las calificaciones de las tareas, exámenes, así como explicaciones.

En **Groups (Grupos)**, puede ver una lista de los Grupos de Schoology de su hijo. Los Grupos se pueden utilizar para una variedad de actividades, desde proyectos escolares hasta equipos y clubes extracurriculares.

La sección Grades (Calificaciones) muestra el resumen de las calificaciones recientes de su hijo.

La sección **Overdue (Atrasado)** muestra una lista de materiales del curso que su hijo no entregó en la fecha programada.

La sección Upcoming (Próximo) muestra una lista de las próximas tareas y eventos de su hijo.